## ИНСТРУКЦИЯ ПО СОЗДАНИЮ УЧЁТНОЙ ЗАПИСИ В КУРСОВОЙ СИСТЕМЕ МИОО

Шаг 1. Введите в адресную строку Вашего браузера, установленной на Вашем компьютере программы просмотра интернет-страниц (Enternet Explorer, Mozilla Firefox или др.), адрес системы дистанционной поддержки МИОО <u>www.mioo.seminfo.ru</u> или щёлкните мышкой по данной ссылке, при этом Вы сразу попадёте на указанную страницу.

## Шаг 2. Так выглядит верхняя часть этого сайта:

| Московский і                                 | институт открытого образования (МИОО)                                                                                                    | Пы не прошли идентификацию (Влоп<br>Русский (пі) •                                                                                                    |
|----------------------------------------------|----------------------------------------------------------------------------------------------------|----------------------------------------------------------------------------------------------------|
| Служба техподдераки<br>learningo1x#yandex.ru | िन्न                                                                                                    | Гланная стравица сайта<br>Каленцарь 🗄                                                                                                    |
| Категории курсов<br>7 МИОО<br>Вогитрон —     | <ul> <li>Добро пожаловать в нашу систему курсов с НКТ-поддержкой и дистанционных курсов?</li> <li>Если вы уже проили авторизацию на сайте, те курсы, на которые вы подписаны, отображены в левем буже страницы.</li> <li>Нескимае полежых советов</li> </ul> | d         Mapr2010         E           Be         Die         Dir         Cg         Tir         Cii           1         2         3         4         5         6           7         5         0         10         11         12         13           14         15         16         17         16         0         20 |
|                                              | Категории курсов                                                                                                    | 21 22 23 24 23 <u>26</u> 27<br>28 29 30 32                                                                                                    |
|                                              | MIROO 1                                                                                                    | Пользователи на сайте                                                                                                    |

Шаг 3. В правом верхнем углу Вы увидите надпись «*Вы не прошли идентификацию (Bxod)*». Щёлкните мышкой по слову «*Bxod*»

| В | ы не прошли идентификацию (Вход)<br>Русский (ru) 🔻 |
|---|----------------------------------------------------|
|   |                                                    |
|   |                                                    |
|   | Главная страница сайта                             |
|   |                                                    |

Шаг 4. Откроется страница входа в систему ДО. Вам нужен правый столбец («Вы в первый раз на нашем сайте?»)

| a - Broan energy 20                                                   | Purcess(int)                                                                                                    |
|-----------------------------------------------------------------------|----------------------------------------------------------------------------------------------------|
|                                                                       | A Transie feat                                                                                                    |
| Вход в систему ДО                                                     | Вы в первый раз на нашем сайте?                                                                                                    |
| Войти на сайт<br>(Соекіек доталыс быть разрешены и Вашког Фраузере) 🈜 | Дия доступа в курсу Бам ниобходние создать учетную запось на сайти.<br>Попасовая наструкции:                                                                                                    |
| Torsen Bang                                                           | <ol> <li>Балютните <u>нолуко учитичко залини (</u>фороку, седероканую далиные о Бас).</li> <li>На Ваш е-шай будет отправление писькое.</li> <li>Прочитайте писькое и простидуйте по ссылые, которую оне содержит.</li> </ol>                                                                                               |
| Некоторые курси мегут потволеть гостевой доступ<br>Заявти гостим      | <ul> <li>учетная запись оудет подтверждена и система Нас идентверицирует.</li> <li>Выберите заиктерессованный Вас курс.</li> <li>Если для запися на курс требуется знание видового слова, участвль сообщит его Вам.</li> <li>Итак у Бас появился полный доступ к курсу: с ртого монента Бы будете пользоваться.</li> </ul> |
| Забыти тогин шти пароть?                                              | своим полькиватольским именен и паролем, чтобы поласть на мего.<br>Создать учетную загись                                                                                                    |

| Шаг 5.  | Щёлкните мышкой на фразе синего цвета «но | вую учётную запись» | или по кнопке «Создан | пь учетную |
|---------|-------------------------------------------|---------------------|-----------------------|------------|
| запись» |                                           | /                   | /                     |            |

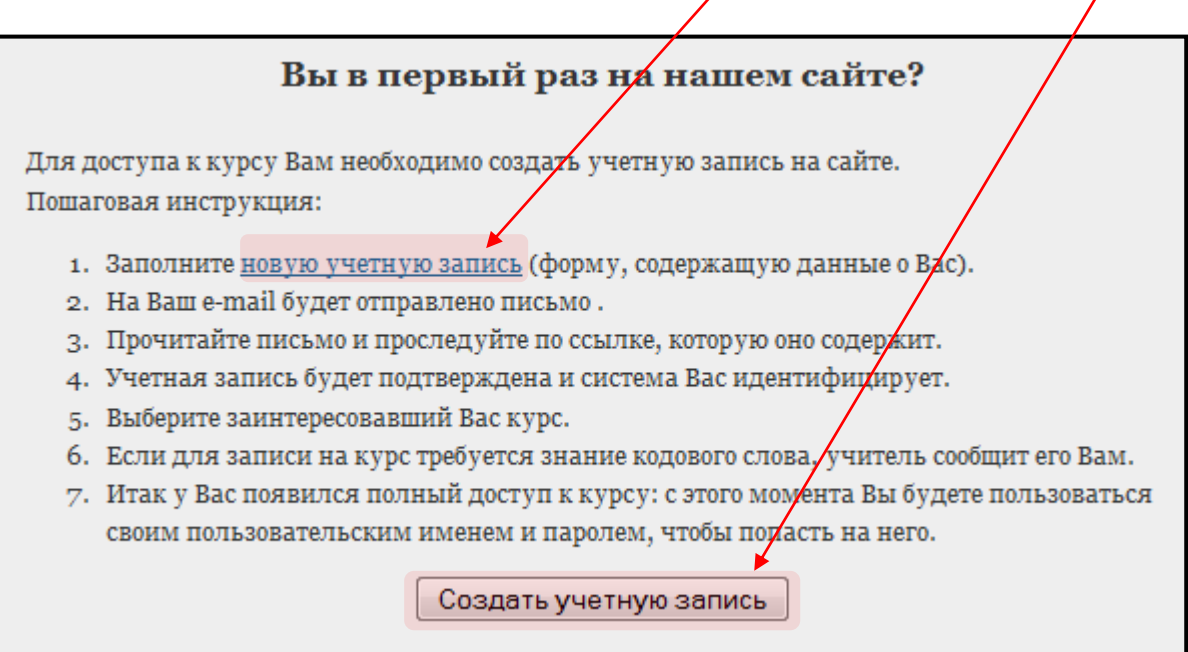

Шаг 6. Откроется страница, на которой надо заполнить ВСЕ поля, отмеченные звёздочкой\*:

| Создать пользователя для входа в систему |                                                                                                    |  |  |
|------------------------------------------|----------------------------------------------------------------------------------------------------|--|--|
| Логин*                                   | В пароле должно быть не менее 8 символов, не менее 1 цифр(ы), не менее 1 строчных(ой) букв(ы), не                                               |  |  |
| Пароль*                                  | менее 1 прописных(ой) букв(ы)                                                                                                    |  |  |
| Заполните информацию о себе              |                                                                                                    |  |  |
| e-mail*                                  |                                                                                                    |  |  |
| e-mail (повторить)*                      |                                                                                                    |  |  |
| Имя*                                     |                                                                                                    |  |  |
| Фамилия*                                 |                                                                                                    |  |  |
| Город*                                   |                                                                                                    |  |  |
| Страна*                                  | Россия                                                                                                    |  |  |
| reCAPTCHA 💡                              | blest pirector                                                                                                    |  |  |
|                                          | Напишите слова, которые вы видите сверх у                                                                                                    |  |  |
|                                          | <u>Получить другои CAPTCHA (тест для различения людеи и компьютеров)</u><br>Получить звуковую CAPTCHA (тест для различения людей и компьютеров) |  |  |
|                                          |                                                                                                    |  |  |
|                                          | Сохранить Отмена Обязательные для заполнения поля в этой форме помечены *.                                                                      |  |  |

Шаг 7. Логин\* - придумайте несложное, лёгкое для запоминания, слово. По логину система будет Вас идентифицировать и по нему Вы будете заходить в систему. Обязательно *латинскими* буквами! Например, своё имя:

| Созлать пользователя для входа в систему |       |  |
|------------------------------------------|-------|--|
|                                          |       |  |
| Логин*                                   | misha |  |

Шат 8. Пароль\* - придумайте несложное, лёгкое для запоминания слово с цифрами (*без пробелов не менее 8 символов*), по которому Вы будете заходить на мой сайт (*обязательно латинскими буквами, в нём обязательно должны быть хотя бы одна большая буква, хотя бы одна цифра*). Если Вы поставите галочку в квадратике «Отобразить», Вы увидите, что Вы впечатываете в поле «Пароль». Например, свою фамилию и цифры:

| Логин*  | misha                                                                                                    |
|---------|----------------------------------------------------------------------------------------------------|
|         | В пароле должно быть не менее 8 символов, не менее 1 цифр(ы), не менее 1 строчных(ой) букв(ы), не менее 1 прописных(ой) букв(ы) |
| Пароль* | Borisov45 🛛 Отобразить                                                                                                    |

Шаг 9. Логин и пароль лучше всего куда-то записать, можно запомнить, а можно запомнить и в браузере (если Вы – единственный пользователь на компьютере или доверяете окружающим Вас людям). Когда Вы первый раз после регистрации будете заходить в систему и вводить Ваш логин и пароль, браузер предложит Вам запомнить их. Ваше право принять это предложение (тогда Вам больше не надо будет каждый раз вводить логин и пароль), либо отказаться (в этом случае при входе в систему Вы будете каждый раз вводить и логин, и пароль). Решайте сами что Вам удобнее.

Шаг 10. Далее заполняете все поля с информацией о себе. Введите в поле «e-mail» тот адрес электронной почты, на который Вам будет удобнее всего оперативно получать актуальную информацию от окружного методиста, затем повторите этот адрес в следующем поле. Если у Вас нет собственного почтового ящика, настоятельно рекомендую завести его на почтовых серверах Yandex или Mail.ru (процесс регистрации достаточно прост и не вызовет у Вас никаких затруднений). Надёжнее всего система работает с почтовыми серверами Yandex и Mail.ru. Не рекомендую использовать школьный адрес почты, т.к. в системе возможна личная переписка, которая автоматически будет дублироваться в почтовый ящик, указанный при регистрации, и станет достоянием Ваших коллег! Важно! Вся информация теперь будет поступать по указанным адресам почты только тем учителям химии округа, которые зарегестрировались в системе. Пример записи:

| Заполните информацию о себе |                   |  |
|-----------------------------|-------------------|--|
| e-mail*                     | borisov@yandex.ru |  |
| e-mail (повторить)*         | borisov@yandex.ru |  |

Шаг 11. Имя\* - в это поле Вы вводите цифры № школы (для частных школ – только название, например, Венда), далее *без пробелов* ставите обязательно <u>точку</u>.

Шаг 12. Фамилия\* - в это поле Вы вводите полностью свою Фамилию, Имя и Отчество – строго в этом порядке. Например, Борисов Михаил Иванович.

| Шаг 13. | Город* - в это поле впечатываете с | большой буквы Москва | . Должно получиться что-то подобное: |
|---------|------------------------------------|----------------------|--------------------------------------|
|---------|------------------------------------|----------------------|--------------------------------------|

| Имя*     | 368.                    |   |
|----------|-------------------------|---|
| Фамилия* | Борисов Михаил Иванович |   |
| Город*   | Москва                  |   |
| Страна*  | Россия                  | • |

Шаг 14. Далее заполняете поле со словами, которые Вы видите у себя на картинке, например:

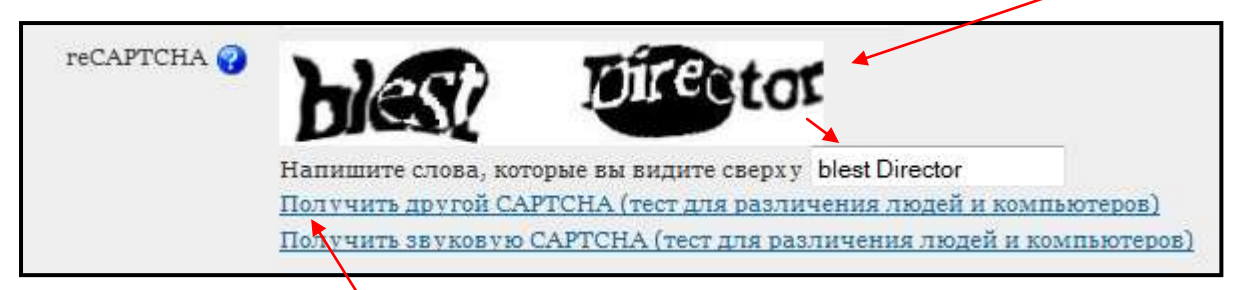

Если слова плохо читаются или неразборчивы, **Вы можете сменить** картинку, щёлкнув под картинкой по предложению «Получить другой CAPTCHA (тест для различения людей и компьютеров)». Можете щёлкать несколько раз, пока не подберёте себе подходящий вариант.

Шаг 15. И последнее – осталось нажать на кнопку СОХРАНИТЬ. Регистрационную форму Вы заполнили. Если Вы всё сделали правильно, то форма будет принята системой, если нет – появятся подсказки, в каких полях Вы что-то сделали не так. Поправьте там, где система подскажет Вам ошибки ввода информации и снова нажмите кнопку СОХРАНИТЬ.

Шаг 16. На Вашу почту (на адрес, который Вы указали при регистрации) в течение 5 минут придёт письмо от Автоинформатора, в нём будет написана ссылка, по которой надо щёлкнуть мышкой, чтобы завершить регистрацию. По щелчку Вы перейдёте на страницу входа в систему. Если вдруг выдаётся ошибка о невозможности завершить регистрацию, аккуратно скопируйте ссылку из письма, вставьте её в адресную строку браузера и нажмите Enter.

Шаг 17. Вам напишут слово «спасибо» и ниже будет кнопка «Курсы». Щёлкните мышкой по ней и Вы попадёте в систему на страницу со списком разных «курсов», в нижней части списка находите «**ОУМЦ СВАО**», щёлкаете по этой ссылке мышкой.

Шаг 18. В открывшемся списке находите мой сайт «ОУМЦ СВАО. ХИМИЯ. Болотов Дмитрий Валентинович». Он самый последний в списке.

Шаг 19. Щёлкаете по названию курса мышкой, Вам предложат вопрос:

| Вы собираетесь записать себя участником этого курса .<br>Вы уверены, что хотите это сделать? |        |
|----------------------------------------------------------------------------------------------|--------|
|                                                                                              | Да Нет |

Шаг 20. Выбираете вариант «Да» и попадаете на мой сайт. Этот сайт теперь заменяет тот, к которому Вы привыкли "bolotovdv.narod.ru". Сайт "bolotovdv.narod.ru" в ближайшее время будет закрыт.

Шаг 21. Уходя с моей страницы, не забудьте щёлкнуть мышкой по слову «Выход», расположенное в правом верхнем углу рядом с Вашим учётным именем.

Шаг 22. В дальнейшем, чтобы быстро попадать ко мне на страницу и не искать её в Интернете, внесите её в Избранное в Вашем браузере. Адрес для входа в систему – <u>www.mioo.seminfo.ru</u>. Однажды записавшись на мой курс, после входа в систему по Вашему логину и паролю он будет отображаться слева. Вы щёлкаете по нему – и Вы на месте. Входить в систему можно с любого компьютера (главное, помнить три момента – адрес сайта, свой логин и пароль). А вот информацию Вы будете получать только на тот почтовый ящик, который указали при регистрации.

Шаг 23. До встречи у меня на странице!